# Probleemoplossing bij fout-positieve bestandsanalyse in Advanced Malware Protection voor endpoints

# Inhoud

Inleiding Voorwaarden Vereisten Gebruikte componenten Achtergrondinformatie Probleemoplossing bij fout-positieve bestandsanalyse in Advanced Malware Protection voor endpoints Bestand SHA 256 Hash Kopie bestand voorbeeld Alert Event Capture van AMP-console Event Details Capture of AMP-console Informatie over het bestand verklaring Informatie verstrekken Conclusie

## Inleiding

Dit document beschrijft hoe u een foute positieve bestandsanalyse kunt verzamelen in Advanced Malware Protection (AMP) voor endpoints.

Bijgedragen door Jezus Javier Martinez, Cisco TAC Engineer.

## Voorwaarden

#### Vereisten

Cisco raadt u aan kennis te hebben van deze onderwerpen:

- AMP-console dashboard
- Een account met administratorrechten

#### Gebruikte componenten

De informatie in dit document is gebaseerd op Cisco Advanced Malware Protection voor endpoints, versie 6.X.X en hoger.

De informatie in dit document is gebaseerd op de apparaten in een specifieke

laboratoriumomgeving. Alle apparaten die in dit document worden beschreven, hadden een opgeschoonde (standaard)configuratie. Als uw netwerk live is, moet u de potentiële impact van elke opdracht begrijpen.

# Achtergrondinformatie

AMP voor endpoints kan buitensporige waarschuwingen genereren op een bepaald bestand/proces/Secure Hash Algorithm (SHA) 256. Als u foutieve positieve detecties in uw netwerk vermoedt, kunt u contact opnemen met het Cisco Technical Assistance Center (TAC) en gaat het diagnostische team verder om een diepere bestandsanalyse uit te voeren. Wanneer u contact opneemt met Cisco TAC, moet u deze informatie verstrekken:

- · File SHA 256 shash
- Kopie voor bestandstaal
- · Waarschuwingsgebeurtenissen bij opname in AMP-console
- · Event Details van AMP-console
- Informatie over het bestand (waar het vandaan komt en waarom het in de omgeving moet zijn)
- · Leg uit waarom u gelooft dat het bestand/proces verkeerd-positief kan zijn

### Probleemoplossing fout positieve bestandsanalyse in Advanced Malware Protection voor endpoints

Deze sectie verschaft informatie die u kunt gebruiken om alle informatie te verkrijgen die nodig is om een vals positief ticket met Cisco TAC te openen.

#### Bestand SHA 256 Hash

Stap 1. Ga voor de SHA 256-hash naar **AMP-console > Dashboard > Events.** 

Stap 2. Selecteer de **gebeurtenis** in het **alarmsignaal**, klik op **SHA256** en selecteer **Kopie** zoals in de afbeelding.

| File Detection | Detection                    | T Win.Trojan.Generic::61.sbx.vio               | 50 S                                                                            |
|----------------|------------------------------|------------------------------------------------|---------------------------------------------------------------------------------|
| Connector Info | Fingerprint (SHA-256)        | T b9778af82e7bee03                             |                                                                                 |
| Comments       | File Name                    | Disposition: Malicious                         |                                                                                 |
|                | File Path                    | Filename: h264codec.exe                        | 321.exe                                                                         |
|                | File Size                    | Add to Filter                                  |                                                                                 |
|                | Parent Fingerprint (SHA-256) | Add to Filter                                  |                                                                                 |
|                | Parent Filename              | Сору                                           |                                                                                 |
|                | Analyze 🕹 Restor             | VirusTotal: (1/72)                             | ▲ View Upload Status Add to Allowed Applications 1 <sup>2</sup> File Trajectory |
|                |                              | MulDrop<br>Full Report 🕫                       |                                                                                 |
|                |                              | File Fetch<br>File Analysis<br>File Trajectory | 2                                                                               |
|                |                              | Outbreak Control                               | 5                                                                               |
|                |                              |                                                |                                                                                 |

#### Kopie bestand voorbeeld

Stap 1. U kunt de bestandssteekproef van AMP-console ophalen, navigeer naar **AMP-console > Dashboard > Events.** 

Stap 2. Selecteer de **gebeurtenis** in het **alarmsignaal**, klik op **SHA256** en navigeer naar **bestandsgrootte > bestandsgrootte** zoals in de afbeelding.

| File Detection | Detection                    | T Win.Trojan.Generic::61.sbx.vioc    |                                                                  |  |  |  |  |  |
|----------------|------------------------------|--------------------------------------|------------------------------------------------------------------|--|--|--|--|--|
| Connector Info | Fingerprint (SHA-256)        | T b9778af82e7bee03                   |                                                                  |  |  |  |  |  |
| Comments       | File Name                    | Disposition: Malicious               |                                                                  |  |  |  |  |  |
|                | File Path                    | Filename: h264codec.exe              | 32i.exe                                                          |  |  |  |  |  |
|                | File Size                    | Add to Filter                        |                                                                  |  |  |  |  |  |
|                | Parent Fingerprint (SHA-256) | Add to Filter                        |                                                                  |  |  |  |  |  |
|                | Parent Filename              | Сору                                 |                                                                  |  |  |  |  |  |
|                | Analyze 🚨 Resto              | VirusTotal: (1/72)                   | ▲ View Upload Status 🛛 🔤 Add to Allowed Applications 👌 🖓 File Tr |  |  |  |  |  |
|                |                              | MulDrop                              |                                                                  |  |  |  |  |  |
|                |                              | Full Report 2*                       |                                                                  |  |  |  |  |  |
|                |                              | File Fetch >                         | Status: Able to Fetch                                            |  |  |  |  |  |
|                |                              | File Analysis                        | Exteth fair                                                      |  |  |  |  |  |
|                |                              | File Trajectory                      | View in File Repository                                          |  |  |  |  |  |
|                |                              | Outbreak Control                     |                                                                  |  |  |  |  |  |
|                |                              | Investigate in Cisco Threat Response | s                                                                |  |  |  |  |  |

Stap 3. Selecteer het apparaat waar het bestand is gedetecteerd en klik op **Fetch** zoals in de afbeelding (het apparaat moet **ingeschakeld** zijn) zoals in de afbeelding.

| Select a Computer to | Fetch the File from               | ×     |
|----------------------|-----------------------------------|-------|
| Filename             | h264codec.exe                     |       |
| SHA-256              | b9778af82e7bee03                  |       |
| Choose a Computer    | JESUSM2-H381P.cisco.com - (File ~ |       |
|                      | Close                             | Fetch |

Stap 4. U ontvangt het bericht zoals in de afbeelding.

| Select a Computer to Fetch the File from                                         | X |
|----------------------------------------------------------------------------------|---|
| You will be notified by email when the file has been uploaded to the repository. |   |
| Filename Setup_FileViewPro_2020.exe<br>SHA-256 6713dd50986def7b                  |   |
| Choose a Computer jesusm2 - (File Last Accessed: 04                              |   |
| Close Fetc                                                                       | h |

Na een paar minuten ontvangt u een e-mailbericht wanneer het bestand kan worden gedownload zoals in de afbeelding wordt weergegeven.

| Reply Reply R          | ply All 🔓 Forward                                                                                              |
|------------------------|----------------------------------------------------------------------------------------------------|
| C                      | Cisco <no-reply@amp.cisco.com><br/>[Cisco AMP for Endpoints] Requested file available</no-reply@amp.cisco.com> |
| Hello Jesus N          | artinez,                                                                                                    |
| The following          | file you requested is now available for download:                                                              |
| File name:             | h264codec.exe                                                                                                  |
| Original file r        | ame: stub32i.exe                                                                                               |
| File size:             | 498 KB                                                                                                    |
| File SHA-256           | b9778af8b57d396cdd09a48c544d6ce1ec13aeb96e193da1b60ff9912e7bee03                                               |
| Hostname:              | JESUSM2-H381P.cisco.com                                                                                        |
| Visit <u>here</u> to o | lownload a password-protected zip archive containing the file.                                                 |
| 2                      |                                                                                                    |
| Thank you.             |                                                                                                    |
| Cisco AMP fo           | Endpoints                                                                                                    |

Stap 5. Navigeer naar **AMP-console > Analysis > File Repository** en selecteer het bestand en klik op **Download** zoals in de afbeelding.

| File Repository                        |     |        |              |                |          |
|----------------------------------------|-----|--------|--------------|----------------|----------|
| Connector Diagnostics Feature Overview |     |        |              |                |          |
| Search by SHA-256 or file name         | Q   | Status | All          | ~              | Group    |
| Type All V                             |     |        |              |                |          |
| h264codec.exe is Available             |     |        | Requested by | Jesus Martinez | <u>ч</u> |
| Original File Name                     | ovo |        |              |                |          |

| Search by SHA-256 or file n | ame Q               | Status | All         | ~                 | Group | All Groups     | ~              |
|-----------------------------|---------------------|--------|-------------|-------------------|-------|----------------|----------------|
| Type All ~                  | ]                   |        |             |                   |       |                |                |
| h264codec.exe is Available  | able                |        | Requested b | by Jesus Martinez |       | P P 2020-04-10 | 5 03:37:42 CD1 |
| Original File Name          | stub32i.exe         |        |             |                   |       |                |                |
| Fingerprint (SHA-256)       | b9778af82e7bee03    |        |             |                   |       |                |                |
| File Size                   | 498 KB              |        |             |                   |       |                |                |
| Computer                    | JESUSM2-H381P.cisco | o.com  |             |                   |       |                |                |

Stap 6. Het vakje voor melding verschijnt, klik op Downloaden, zoals in de afbeelding, en het bestand wordt gedownload in een ZIP-bestand.

| A Warning                                                                   | ×               |
|-----------------------------------------------------------------------------|-----------------|
| You are about to download h264codec.exe                                     |                 |
| This file may be malicious and cause harm to your computer. You should onl  | y download this |
| file to a virtual machine that is not connected to any sensitive resources. |                 |
| The file has been compressed in zip format with the password: infected      |                 |
| Cancel                                                                      | + Download      |
| Cancel                                                                      | 🛨 Download      |

### Alert Event Capture van AMP-console

Stap 1. Navigeer naar AMP-console > Dashboard > gebeurtenissen.

Stap 2. Selecteer de gebeurtenis in de waarschuwing en neem de opname zoals in de afbeelding.

| JESUSM2-H381   | P.cisco.com detected stub32i.exe as Win.Tro | jan.Generic::61.sbx.vioc               | Medium P P Quarantine: Successful 2020-04-09 10:47:44 CDT                       |
|----------------|---------------------------------------------|----------------------------------------|---------------------------------------------------------------------------------|
| File Detection | Detection                                   | Y Win.Trojan.Generic::61.sbx.vioc      |                                                                                 |
| Connector Info | Fingerprint (SHA-256)                       | T b9778af82e7bee03                     |                                                                                 |
| Comments       | File Name                                   | ▼ stub32i.exe                          |                                                                                 |
|                | File Path                                   | C:\Users\jesusm2\Downloads\stub32i.exe |                                                                                 |
|                | File Size                                   | 498.49 KB                              |                                                                                 |
|                | Parent Fingerprint (SHA-256)                | ₹ 2fb898ba7bf74fef                     |                                                                                 |
|                | Parent Filename                             | ▼ 7zG.exe                              |                                                                                 |
|                | Analyze 🚨 Restore File                      | 2 All Computers                        | ▲ View Upload Status Add to Allowed Applications 1 <sup>3</sup> File Trajectory |

#### **Event Details Capture of AMP-console**

Stap 2. Selecteer de gewenste gebeurtenis en klik op de optie **Apparaattraject** zoals in de afbeelding.

|                |                                          |                                        | $\mathbf{\hat{C}}$                                                   |
|----------------|------------------------------------------|----------------------------------------|----------------------------------------------------------------------|
| ▼ JESUSM2-H381 | P.cisco.com detected stub32i.exe as Win. | frojan.Generic::61.sbx.vioc            | Medium P P Quarantine: Successful 2020-04-09 10:47:44 CDT            |
| File Detection | Detection                                | T Win.Trojan.Generic::61.sbx.vioc      |                                                                      |
| Connector Info | Fingerprint (SHA-256)                    | T b9778af82e7bee03                     |                                                                      |
| Comments       | File Name                                | ▼ stub32i.exe                          |                                                                      |
|                | File Path                                | C:\Users\jesusm2\Downloads\stub32i.exe |                                                                      |
|                | File Size                                | 498.49 KB                              |                                                                      |
|                | Parent Fingerprint (SHA-256)             | T 2fb898ba7bf74fef                     |                                                                      |
|                | Parent Filename                          | T 7zG.exe                              |                                                                      |
|                | Analyze 📩 Restore F                      | ile 🛃 All Computers                    | ▲ View Upload Status ▲ Add to Allowed Applications ↓ File Trajectory |

Het is gericht op de details van het apparaattraject zoals in de afbeelding.

|                                                                                                    |   | D                                                         | evic | e Traj  | ector    | 1        |          |       |       |       |        |                                             |       |       |            |      | 0  | M Take a | Tour  | < Share | Ser | nd Fee | dback Use Legacy ( | levice Trajectory                                                                                                    |
|----------------------------------------------------------------------------------------------------|---|-----------------------------------------------------------|------|---------|----------|----------|----------|-------|-------|-------|--------|---------------------------------------------|-------|-------|------------|------|----|----------|-------|---------|-----|--------|--------------------|----------------------------------------------------------------------------------------------------|
|                                                                                                    |   | KE JESUSM2-H381Pclaso com in group jesulorr - Oscar Group |      |         |          |          |          |       |       |       |        | 2 compromise events (spanning less than a . |       |       |            |      |    |          |       |         |     |        |                    |                                                                                                    |
|                                                                                                    |   |                                                           | •    | iters ~ | Search ( | evice Tr | njectory |       |       |       |        |                                             |       |       |            | • •  |    |          |       |         |     |        |                    |                                                                                                    |
| 1                                                                                                    |   | 10.27                                                     |      | ş.      | 10.01    | 1        |          | 10.43 | 10.44 | 10.45 | 1      | 10                                          | 10.50 | 10.91 | 10.52      | 1040 |    | 10.54    | 10.00 | 10.58   | 18  | 1001   | 11.00              |                                                                                                    |
| System                                                                                                    |   |                                                           |      |         |          |          |          |       |       |       |        |                                             |       |       |            |      |    |          |       |         |     |        |                    | Event Details                                                                                                    |
| kvoop me (Pt)<br>DgAgent.exe (Pt)<br>smartscreen.exe (Pt)<br>ciscocollabhostcef.exe (Pt)                                   |   |                                                           |      | ¢       |          |          |          | ¢     |       |       |        |                                             |       |       | \$\$<br>\$ |      |    |          |       |         |     | (      | *****              | Medant<br>2020-04-09 10:47:43 CDT                                                                                                    |
| ciscocolabhost.exe (PE)<br>ws9an3if.zip.part (ZP)<br>firefox.exe (PE)<br>w/nword.exe (PE)                                  |   |                                                           |      |         |          |          |          |       | ø     | ø     | ₽      |                                             |       |       |            | ð    | đđ | 88       | 88    | ø       |     |        |                    | Detected stub32Laxe, h2t4codec 4.1.0.0 [bit778at8_2e7bee03<br>(PE_Executable] as Win.Trojan.Genenc::61.stox.vioc.<br>Created by 7zG.exe, 7-Zip 19.0.0.0 (2tb698ba_7bt74fef |
| R0d9542a635ccd546ba4xmk [Link]<br>547b5f1e01b63367_automa_[CkL2]<br>stub328.exe [PE]<br>7ag.exe [PE]<br>explores.exe [PE]  |   |                                                           |      |         |          |          |          |       |       |       | ¢<br>¢ | ¢.                                          | φ     |       |            |      |    |          |       |         |     |        |                    | (Uetrown) executing as.<br>The file was quarantized.<br>Process disposition Benign.                                                                                        |
| ptupdate exe [PE]<br>ptonecik.exe [PE]<br>webexapplauricherlatest.exe [PE]<br>atrugr.exe [PE]<br>webexonta.exe [PE]        | 9 |                                                           |      |         |          |          |          |       |       |       |        |                                             |       |       |            |      |    |          |       |         |     |        |                    | File full parts: C:\Userstjjesusm2\Downloads\stub32i.exe<br>File 5H4-1: 6e055e219boct3scawEP1b09bc3e15e2137225                                                             |
| gog-agent.exe [PE]<br>gog.exe [PE]<br>scdaemon.exe [PE]                                                                    |   | Ş                                                         |      | 8       | Ŷ        | Ŷ        |          | P     |       |       |        |                                             |       |       |            |      |    |          |       |         |     |        |                    | File MDS: tr4325x7403046x80x37887cx017102.<br>File size: 510450 bytes.                                                                                                    |
| dirmegr exer (PE)<br>gogstm exer (PE)<br>gogsonf exer (PE)<br>gogsone-w32xpawn exer (PE)                                   |   |                                                           |      |         |          |          |          |       |       |       |        |                                             |       |       |            |      |    |          |       |         |     |        |                    | Parent file SHA-1: #22812647v6604x515568ebebe680366685250ee<br>Parent file MDS: 6463ae7r65c8bc333125972be807398                                                            |
| iexplore.exe (PE)<br>iexplore.exe (PE)<br>maleedsaync.exe (PE)                                                             |   |                                                           |      |         |          |          |          |       |       |       |        |                                             |       |       |            |      |    |          |       |         |     |        |                    | Parent file size: 581632 bytes.<br>Parent file age: 0 seconds.                                                                                                    |
| enovo modern imcontroli – exe (PE)<br>enovo Modern imController exe (PE)<br>clip_themedata thmx (ZIP)<br>widthost.exe (PE) |   |                                                           |      |         |          |          |          |       |       |       |        |                                             |       |       |            |      |    |          |       | ۲       |     |        |                    | Parent process ki: 24084.<br>Detected by the SHA engines.                                                                                                    |
| services.exe (PE)<br>mbarnagent.exe (PE)<br>sdxheiper.exe (PE) <                                                           |   |                                                           |      |         |          |          |          |       |       |       |        |                                             |       | di?   |            |      |    |          |       |         |     |        | ,                  | *                                                                                                    |

Stap 3. Neem een opnamen van Event Details zoals in de afbeelding.

### **Event Details**

| Medium<br>2020-04-09 10:47:43 CDT                                                                                          |
|----------------------------------------------------------------------------------------------------|
| Detected <b>stub32i.exe</b> , h264codec 4.1.0.0 (b9778af82e7bee03)<br>)[PE_Executable] as Win.Trojan.Generic::61.sbx.vioc. |
| Created by <b>7zG.exe</b> , 7-Zip 19.0.0.0 (2fb898ba7bf74fef )[Unknown] executing as .                                     |
| The file was quarantined.                                                                                                  |
| Process disposition Benign.                                                                                                |
| File full path: C:\Users\jesusm2\Downloads\stub32i.exe                                                                     |
| File SHA-1: 6e055a270bdc13dcaa4871b39fac3d15a2137225.                                                                      |
| File MD5: f74325a740d0a9cf68e37887ce017102.                                                                                |
| File size: 510450 bytes.                                                                                                   |
| Parent file SHA-1: df22612647e9404a515d48ebad490349685250de.                                                               |
| Parent file MD5: 04fb3ae7f05c8bc333125972ba907398.                                                                         |
| Parent file size: 581632 bytes.                                                                                            |
| Parent file age: 0 seconds.                                                                                                |
| Parent process id: 24084.                                                                                                  |
| Detected by the SHA engines.                                                                                               |
|                                                                                                    |

Stap 4. Als dit nodig is, scrollen en neem dan een aantal opnamen om alle informatie over **gebeurtenissen** in de afbeelding te verkrijgen.

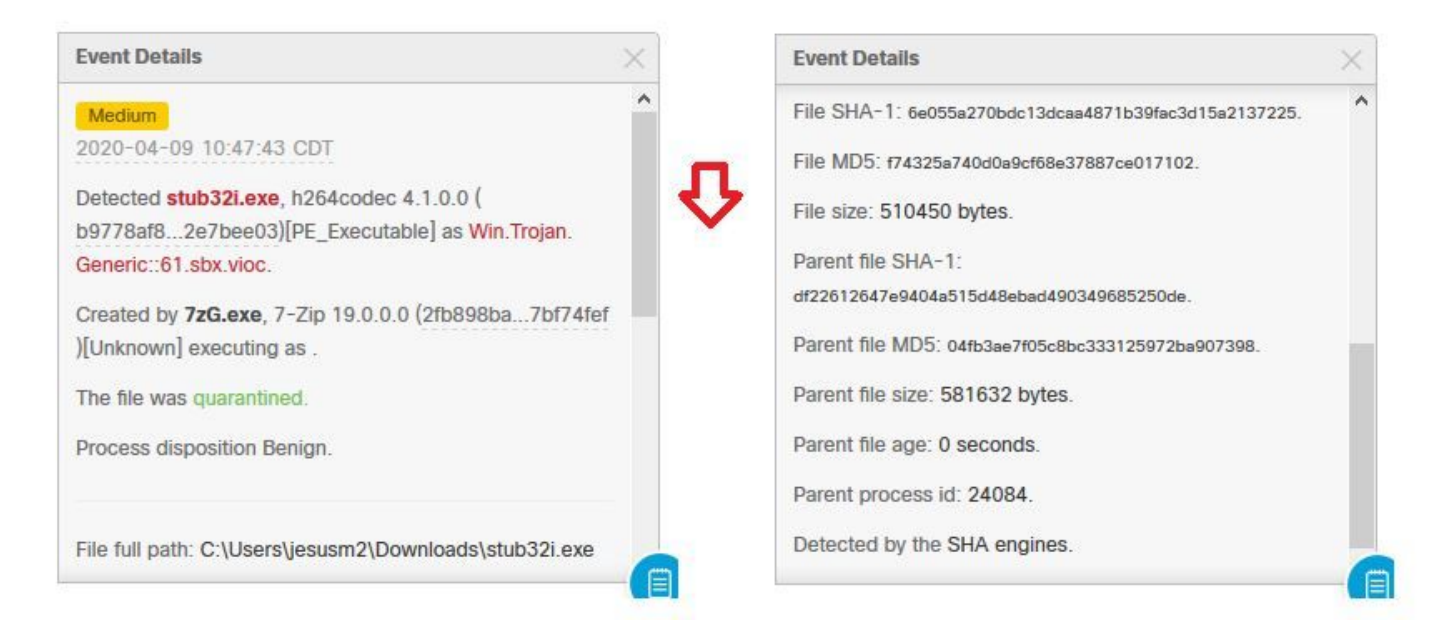

### Informatie over het bestand

- Informatie over waar het bestand vandaan kwam.
- Als het bestand van een website komt, deelt u de URL van het web.
- Geef een kleine bestandsindeling en leg de bestandfunctie uit.

#### verklaring

- Waarom denk je dat het bestandsproces een fout-positief kan zijn?
- Geef de redenen aan waarom u op het bestand vertrouwt.

#### Informatie verstrekken

- Nadat u alle gegevens hebt verzameld, uploadt u alle gevraagde informatie naar <u>https://cway.cisco.com/csc/.</u>
- Zorg ervoor dat u het nummer van de serviceaanvraag raadpleegt.

## Conclusie

Cisco streeft er altijd naar de bedreigingsintelligentie voor AMP voor endpoints-technologie te verbeteren en uit te breiden, maar als uw AMP voor Endpoints-oplossing onjuist een waarschuwing oproept, kunt u bepaalde acties ondernemen om verdere impact op uw omgeving te voorkomen. Dit document biedt een richtlijn om alle vereiste details te verkrijgen om een case met Cisco TAC te openen voor een valse positieve kwestie. Gebaseerd op de diagnostische teamanalyse kan de bestandsindeling veranderen om de waarschuwingsgebeurtenissen te stoppen die zijn geactiveerd op AMP Console of Cisco TAC kan de juiste oplossing bieden om het bestand/proces te laten uitvoeren zonder problemen in uw omgeving.